# Configurazione dell'autenticazione basata sul certificato Anyconnect per l'accesso mobile

# Sommario

| Introduzione                              |
|-------------------------------------------|
| Prerequisiti                              |
| Requisiti                                 |
| Componenti usati                          |
| Configurazione di Cisco Anyconnect su FTD |
| Esempio di rete                           |
| Aggiungi certificato a FTD                |
| Configurazione Di Cisco Anyconnect        |
| Crea certificato per utenti mobili        |
| Installa nel dispositivo mobile           |
| Verifica                                  |
| Risoluzione dei problemi                  |
| Debug                                     |

## Introduzione

Questo documento descrive un esempio di implementazione dell'autenticazione basata su certificati su dispositivi mobili.

# Prerequisiti

Gli strumenti e i dispositivi utilizzati nella guida sono:

- Cisco Firepower Threat Defense (FTD)
- Firepower Management Center (FMC)
- Dispositivo Apple iOS (iPhone, iPad)
- CA (Certificate Authority)
- Software Cisco Anyconnect Client

#### Requisiti

Cisco raccomanda la conoscenza dei seguenti argomenti:

- VPN di base
- SSL/TLS
- Infrastruttura a chiave pubblica
- Esperienza con FMC

- OpenSSL
- Cisco Anyconnect

#### Componenti usati

Le informazioni fornite in questo documento si basano sulle seguenti versioni software e hardware:

- Cisco FTD
- Cisco FMC
- Server CA Microsoft
- XCA
- Cisco Anyconnect
- Ipad Apple

Le informazioni discusse in questo documento fanno riferimento a dispositivi usati in uno specifico ambiente di emulazione. Su tutti i dispositivi menzionati nel documento la configurazione è stata ripristinata ai valori predefiniti. Se la rete è operativa, valutare attentamente eventuali conseguenze derivanti dall'uso dei comandi.

# Configurazione di Cisco Anyconnect su FTD

In questa sezione viene descritto come configurare Anyconnect tramite FMC. Prima di iniziare, assicurarsi di distribuire tutte le configurazioni.

### Esempio di rete

|        | Internal<br>Certificate<br>Authority | Management               |          |                       |       |
|--------|--------------------------------------|--------------------------|----------|-----------------------|-------|
|        | Internal<br>Lan                      | Firepower Threat Defense | Internet | -<br>ج<br>ه<br>Mobile | Jsers |
| ,<br>C | ııı ı.<br>Isco                       |                          |          |                       |       |

#### Aggiungi certificato a FTD

Passaggio 1. Creare un certificato per l'FTD sull'accessorio FMC. Passare a Dispositivi > Certificato e scegliere Aggiungi, come mostrato nell'immagine:

| Firepower Management Center<br>Devices / Certificates | Overview An | alysis Policies  | evices Objects AMP Intelligence | Q. Dep | ioy 💕 🌣 🚯 admin 🔻 |
|-------------------------------------------------------|-------------|------------------|---------------------------------|--------|-------------------|
|                                                       | =           |                  |                                 |        |                   |
| Name                                                  | Domain      | Enrollment Type  | tatus                           |        |                   |
| V=FTD1                                                |             |                  |                                 |        |                   |
| FTD                                                   | Global      | Manual (CA & ID) | CA (LD)                         |        | ₽ Ø C €           |
| ✓ IIII Tcoutrie-FTD2                                  |             |                  |                                 |        |                   |
| ħd2                                                   | Global      | PKCS12 file      | (CA) (((10)                     |        | ₽ ₽ C ¥           |
|                                                       |             |                  |                                 |        |                   |
|                                                       |             |                  |                                 |        |                   |
|                                                       |             |                  |                                 |        |                   |
|                                                       |             |                  |                                 |        |                   |
|                                                       |             |                  |                                 |        |                   |
|                                                       |             |                  |                                 |        |                   |
|                                                       |             |                  |                                 |        |                   |
|                                                       |             |                  |                                 |        |                   |
|                                                       |             |                  |                                 |        |                   |
|                                                       |             |                  |                                 |        |                   |
|                                                       |             |                  |                                 |        |                   |
|                                                       |             |                  |                                 |        |                   |
|                                                       |             |                  |                                 |        |                   |
|                                                       |             |                  |                                 |        |                   |
|                                                       |             |                  | How To                          |        |                   |
|                                                       |             |                  |                                 |        |                   |

Passaggio 2. Scegliere l'FTD desiderato per la connessione VPN. Selezionare l'accessorio FTD dal menu a discesa dei dispositivi. Fare clic sull'icona + per aggiungere un nuovo metodo di registrazione dei certificati, come mostrato nell'immagine seguente:

| ← → C @ O A https:                                    | //tcoutrie-fmc.tcoutrie-s | security301.com/ididi/#F | KiCerificate 🗘                                                                                                    | 🗢 🛃 lin | □ 0    | B 0 - |              |
|-------------------------------------------------------|---------------------------|--------------------------|----------------------------------------------------------------------------------------------------|---------|--------|-------|--------------|
| Oetting Started C School C Work                       |                           |                          |                                                                                                    |         |        | C1 00 | er Bookmarks |
| Firepower Management Center<br>Devices / Certificates | Overview Ar               | nalysis Policies         | Devices Objects AMP Intelligence                                                                                        | ٩       | Deploy | e o o | admin 🕶      |
|                                                       |                           |                          |                                                                                                    |         |        |       | Add          |
| Name                                                  | Domain                    | Enrollment Type          | Status                                                                                                    |         |        |       |              |
| ∨ em FTD1                                             |                           |                          |                                                                                                    |         |        |       |              |
| FTD                                                   | Global                    | Manual (CA & ID)         | 140A (1430)                                                                                                    |         |        | ₽ ₽ C | ¥.           |
| ✓ IIIII Tcoutrie→FTD2                                 |                           |                          |                                                                                                    |         |        |       |              |
| ftd2                                                  | Global                    | PKCS12 file              | Add New Certificate                                                                                                    |         |        | ₽₽℃   | Ŷ.           |
|                                                       |                           |                          | Add a new certificate to the device using cert enrollment object which is used to generate CA and identify certificate. |         |        |       |              |
|                                                       |                           |                          | Cancel Add                                                                                                    |         |        |       |              |
|                                                       |                           |                          | How To.                                                                                                    |         |        |       |              |

Passaggio 3. Aggiungere i certificati al dispositivo. Scegliere l'opzione che rappresenta il metodo

preferito per ottenere i certificati nell'ambiente.

Suggerimento: le opzioni disponibili sono: Certificato autofirmato - Genera un nuovo certificato localmente, SCEP - Usa protocollo SCEP (Simple Certificate Enrollment Protocol) per ottenere un certificato da una CA, Manuale - Installa manualmente il certificato radice e identità, PKCS12 - Carica il bundle di certificati crittografati con radice, identità e chiave privata.

Passaggio 4. Caricare il certificato sul dispositivo FTD. Immettere il passcode (solo PKCS12) e fare clic su Save (Salva), come mostrato nell'immagine:

| Add Cert Enrollme               | nt                       |             |                            | •     |
|---------------------------------|--------------------------|-------------|----------------------------|-------|
| Name*<br>ftdcert<br>Description |                          |             |                            |       |
| CA Information                  | Certificate Parameters K | Key Rev     | ocation                    |       |
| PKCS12 File*:                   | Tcoutrie-ftd2.p12        | <b></b>     | Browse PKCS12 File         | ]     |
| Passphrase:                     |                          | $\bigcirc$  |                            |       |
|                                 | Skip Check for CA flag   | in basic co | nstraints of the CA Certif | icate |
|                                 |                          |             |                            |       |
|                                 |                          |             | Cancel                     | Save  |

Nota: una volta salvato il file, la distribuzione dei certificati viene eseguita immediatamente. Per visualizzare i dettagli del certificato, scegliere l'ID.

#### Configurazione Di Cisco Anyconnect

Configurare Anyconnect tramite FMC con la procedura guidata di accesso remoto.

Passaggio 1. Avvia la Configurazione guidata criteri VPN di Accesso remoto per configurare Anyconnect.

Passare a Dispositivi > Accesso remoto e scegliere Aggiungi.

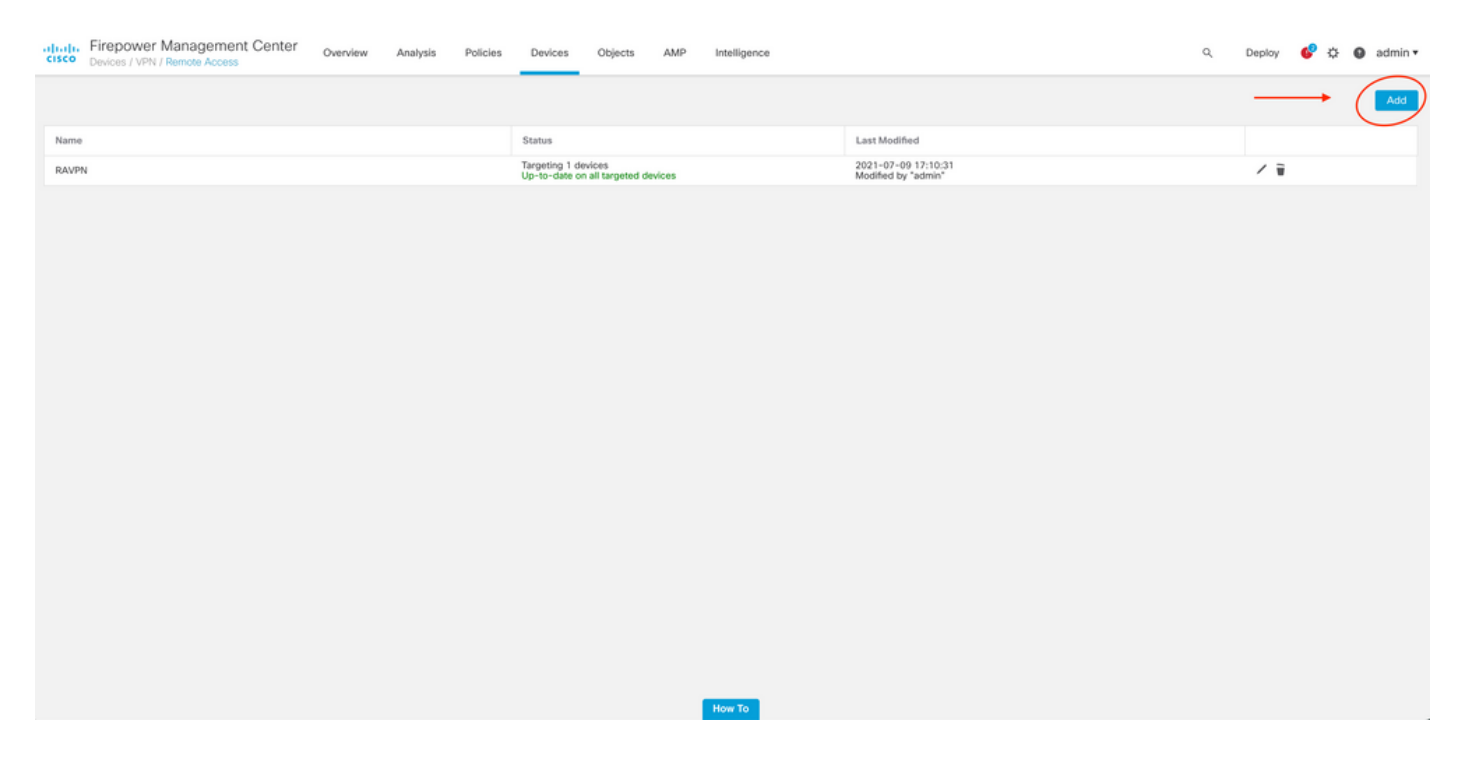

Passaggio 2. Assegnazione criteri.

Completare l'assegnazione dei criteri:

- a. Assegnare un nome al criterio.
- b. Scegliere i protocolli VPN desiderati.
- c. Scegliere il dispositivo di destinazione per applicare la configurazione.

| Remote Access VPN Policy Wizard Policy Assignment 2 Connection Profile 3 AnyConnect 4 Access & Certificate 3 Summary                                                                                                    |                                                                                                    |
|----------------------------------------------------------------------------------------------------|----------------------------------------------------------------------------------------------------|
| Policy Assignment Connection Politie   Augeonet   Access & Centracia Summary <b>Cannection Politie</b> Access & Centracia Summary <b>Cannection Politie</b> Access & Centracia Summary <b>Cannection Politie</b> Access & Centracia Summary <b>Cannection Politie</b> Access & Centracia Summary <b>Cannection Politie</b> Access & Centracia Summary <b>Cannection Politie</b> Access & Centracia Summary <b>Cannection Politie</b> Access & Centracia Summary <b>Connection Politie</b> Access & Centracia Summary <b>Connection Politie</b> Access & Centracia Summary <b>Connection Policy Connection Politie Connection Politie Connection Politie Connection Politie Connection Politie Connection Politie Connection Politie Summary Connection Politie Connection Politie Connectio</b> | Perfore You start, measure the following configuration elements be inplace to complete Remote Access VNN Policy.     Authentication Server     Authentication Server     Authentication Server     AngConnect Client Package     Mark sure you have Ap/Connect package for VNN Clientitation to download it during the witard.     Device Interface     More Instruction as a security profile as a security profile of or interface group to enable VMN access. |
| How To                                                                                                    | Cancel Back Next                                                                                                    |

Passaggio 3. Profilo di connessione.

- a. Assegnare un nome al profilo di connessione.
- b. Impostare il metodo di autenticazione su Solo certificato client.
- c. Assegnare un pool di indirizzi IP e, se necessario, creare un nuovo oggetto Criteri di gruppo.
- d. Fare clic su Next (Avanti).

| Remote Access VPN Policy Wizard                    |                                                                                                    |
|----------------------------------------------------|----------------------------------------------------------------------------------------------------|
| 1 Policy Assignment  O Connection Profile  3 AnyOr | anext 4 Access & Certificate 5 Summay                                                                                                    |
|                                                    |                                                                                                    |
|                                                    | Connection Profiles specify the funner group policies for a VMX connection. These policies partials to creating the<br>tunner tank of two AAA as accompliated and how addresses are assigned. They also include user attributes, which<br>are defined in group policies." |
|                                                    | The name as configured as a connection size, if calls and obsciences to the VMM galaxies                                                                                                    |
|                                                    | Automotivation, noncontrast previous.<br>Specify membra of automotivation (AAA, centricates or both), and the AAA servers that will be used for VPN<br>connections.                                                                                                    |
|                                                    | Automication Method. Clean Cardicale Dely +                                                                                                    |
|                                                    | Usersana Fran 👻 May spocific field 🔷 Use entries DM (Distriguished Stame) as usersane<br>Contribution<br>Primery Frield: CM (Connors Name) 🔹                                                                                                    |
|                                                    | Secondary Relat. Appendix +                                                                                                    |
|                                                    | Authorization Server: • +<br>Preserver VACAGO                                                                                                    |
|                                                    | Accounting Server: • +                                                                                                    |
|                                                    | Client Address Assignment:                                                                                                    |
|                                                    | Clear P address can be assigned from AAA server, DICP server and P address pools. When multiple options are<br>selected, P address registered to red in the option of the AAA server, DICP server and P address pool.<br>One AAA Server (Pealm or RADUS on)) •            |
|                                                    | the P Advances Note                                                                                                    |
|                                                    | libit Address Proze Address Proze                                                                                                    |
|                                                    | A group policy is a collection of user-oriented esculor attributes which are assigned to client when a VRN<br>connection is anathinities. Select or orsea a Group Policy object.                                                                                          |
|                                                    | Group Policy* Othoraphatey  + Edit Group Policy                                                                                                    |
|                                                    |                                                                                                    |

Nota: scegliere il campo Principale da utilizzare per immettere il nome utente per le sessioni di autenticazione. In questa guida viene utilizzato il CN del certificato.

Passaggio 4. AnyConnect.

Aggiungere un'immagine Anyconnect all'accessorio. Caricare la versione preferita di Anyconnect e fare clic su Avanti.

Nota: i pacchetti Cisco Anyconnect possono essere scaricati da Software.Cisco.com.

Passaggio 5. Accesso e certificato.

Applicare il certificato a un'interfaccia e abilitare Anyconnect a livello di interfaccia, come mostrato nell'immagine, e fare clic su Avanti.

| 💼 Firefox File Edit View History Bookmarks Tools Window Help                       |                                                                                                    |                                             | 0 🛳 🛳 💷 📼 | 💲 📷 🗢 🕤 Q 🚍 🥔 Fri Jul 30 10:40 AM |
|------------------------------------------------------------------------------------|----------------------------------------------------------------------------------------------------|---------------------------------------------|-----------|-----------------------------------|
| O      O     Cisco Firepower Management C      +                                   |                                                                                                    |                                             |           |                                   |
| ← → C @ https://tcoutrie-fmc.tcoutrie-security301.co                               | n/ddd/#RAVpnSetupWizard                                                                                                    |                                             | \$        | S 7 1V 10 8 8 9 5 1 1             |
| Getting Started 🗅 School 🗅 Work                                                    |                                                                                                    |                                             |           | C Other Bookmarks                 |
| -It-th: Firepower Management Center Overview Analysis Process / VPN / Setup Wizard | licies Devices Objects AMP Intelligence                                                                                              |                                             |           | ् Deploy 💕 🌣 🕲 admin 🔻            |
| Remote Access VPN Policy Wizard                                                    |                                                                                                    |                                             |           |                                   |
| 1 Policy Assignment 2 Connection Profile 3 AnyConnect                              | Access & Certificate 5 Summary                                                                                                    |                                             |           |                                   |
| Remote<br>User                                                                     | Network Interface for Incoming VPN Access Select or create an Interface Group or a Security Zone that conto                          | VIN biside Cor<br>Device Res                |           |                                   |
|                                                                                    | Interface group/Security Zone:* outside                                                                                              | + +                                         |           |                                   |
|                                                                                    | All the devices must have interfaces as part of the Interface                                                                        | Group/Security Zone selected.               |           |                                   |
|                                                                                    | Device Certificates<br>Device certificate (also called identity certificate) identifies the V                                        | PN gateway to the remote access             |           |                                   |
|                                                                                    | clients. Select a certificate which is used to authenticate the VPM<br>Certificate Enrollment:* fed2                                 | l gateway.                                  |           |                                   |
|                                                                                    | Enroll the selected certif                                                                                                    | cate object on the target devices           |           |                                   |
|                                                                                    | Access Control for VPN Traffic                                                                                                    |                                             |           |                                   |
|                                                                                    | All decrypted traffic in the VPN tunnel is subjected to the Access this option to bypass decrypted traffic from the Access Control F | Control Policy by default. Select<br>olicy. |           |                                   |
|                                                                                    |                                                                                                    |                                             |           |                                   |
|                                                                                    |                                                                                                    |                                             | How To    | Cancel                            |
|                                                                                    |                                                                                                    |                                             |           |                                   |

Passaggio 6. Riepilogo.

Esaminare le configurazioni. Se tutte le estrazioni sono state eseguite, fare clic su fine, quindi su distribuisci.

## Crea certificato per utenti mobili

Creare un certificato da aggiungere al dispositivo mobile utilizzato nella connessione.

Passaggio 1. XCA

a. Apri XCA

b. Avvia un nuovo database

Passaggio 2. Creare CSR.

a. Scegliere Richiesta firma certificato (CSR)

- b. Scegli nuova richiesta
- c. Inserire il valore con tutte le informazioni necessarie per il certificato
- d. Genera una nuova chiave
- e. Al termine, fare clic su OK

|      | •                           | Í       | X Certificate a | and Key management     |             |                               |
|------|-----------------------------|---------|-----------------|------------------------|-------------|-------------------------------|
| Crea | ate Certificate signing req | luest   |                 |                        |             | (a) (Persiade<br>Truckano 744 |
|      | Sourc                       | е       | Extensions      | Key usage Netscape     | Advanced    |                               |
|      | Distinguished name          |         |                 |                        |             |                               |
|      | Internal name               |         |                 | organizationName       |             |                               |
|      | countryName                 |         |                 | organizationalUnitName |             |                               |
|      | stateOrProvinceName         |         |                 | commonName             | Cisco Test  |                               |
|      | localityName                |         |                 | emailAddress           | cisco_irest |                               |
|      | localityName                |         |                 | emainAudress           |             |                               |
|      | Туре                        |         |                 | Content                |             | Add                           |
|      |                             |         |                 |                        |             | Add                           |
|      |                             |         |                 |                        |             | Delete                        |
|      |                             |         |                 |                        |             |                               |
|      |                             |         |                 |                        |             |                               |
|      |                             |         |                 |                        |             |                               |
|      |                             |         |                 |                        |             |                               |
|      |                             |         |                 |                        |             |                               |
|      |                             |         |                 |                        |             |                               |
|      | Private key                 |         |                 |                        |             |                               |
|      | Ciaco Test 1 (DCA:20        | 40 hit) |                 |                        |             | ata a namelani                |
|      | CISCO_TEST_T (RSA-20        | 46 DIL) |                 | Used key               | Gener       | ate a new key                 |
|      |                             |         |                 |                        |             |                               |
|      |                             |         |                 |                        |             | Cancel                        |
|      |                             |         |                 |                        |             |                               |
|      |                             |         |                 |                        |             |                               |

Nota: questo documento utilizza il CN del certificato.

Passaggio 3. Inviare CSR.

- a. Esportazione del CSR
- b. Inviare CSR a CA per ottenere un nuovo certificato

|   |                                    | đ            | X Certificate and Key manager | nent      |                  |                              |
|---|------------------------------------|--------------|-------------------------------|-----------|------------------|------------------------------|
|   |                                    | Private Keys | Certificates                  | Templates | Revocation lists |                              |
|   | Internal name A commonName Signed  |              |                               |           |                  | New Request                  |
|   |                                    |              |                               |           |                  | Export                       |
|   |                                    |              |                               |           |                  | Import                       |
|   |                                    |              |                               |           |                  | Show Details                 |
|   |                                    |              |                               |           |                  | Delete                       |
|   |                                    |              |                               |           |                  |                              |
|   |                                    |              |                               |           |                  |                              |
|   |                                    |              |                               |           |                  |                              |
|   |                                    |              |                               |           |                  |                              |
|   |                                    |              |                               |           |                  |                              |
|   |                                    |              |                               |           |                  |                              |
|   |                                    |              |                               |           |                  |                              |
|   |                                    |              |                               |           |                  |                              |
|   |                                    |              |                               |           |                  |                              |
|   |                                    |              |                               |           |                  |                              |
|   |                                    |              |                               |           |                  |                              |
|   |                                    |              |                               |           |                  |                              |
|   |                                    |              |                               |           |                  |                              |
|   |                                    |              |                               |           |                  |                              |
|   |                                    |              |                               |           |                  | 2 Farminecta<br>Minshoo Fine |
|   |                                    |              |                               |           |                  |                              |
|   |                                    |              |                               |           |                  |                              |
| D | atabase: /Users/tcoutrie/cisco.xdb |              | Search                        |           |                  |                              |

Nota: utilizzare il formato PEM del CSR.

Installa nel dispositivo mobile

Passaggio 1. Aggiungere il certificato del dispositivo al dispositivo mobile. Passaggio 2. Condividere il certificato con l'applicazione Anyconnect per aggiungere la nuova applicazione di certificato.

Attenzione: l'installazione manuale richiede la condivisione del certificato con l'applicazione. Ciò non si applica ai certificati sottoposti a push tramite MDM.

| <b>〈</b> Documents |             | certs                                             | Ē                                                  | 9 🔡 Select                                            |
|--------------------|-------------|---------------------------------------------------|----------------------------------------------------|-------------------------------------------------------|
| Q Search           |             |                                                   |                                                    | Ŷ                                                     |
| Cisco_Test.p1      | DMChain.p7b | DMS                                               | Certificate<br>Personal Control                    | Certificate<br>Personal Control                       |
| Copy<br>Duplicate  | ڻ<br>ب      | 4/25/21, 1:50<br>1 KB                             | driod.p12<br>5/13/21, 7:04<br>4 KB                 | driod_1.p12<br>5/13/21, 7:05<br>4 KB                  |
| Move<br>Delete     |             | Certificate<br>Perional                           | Certificate<br>Personal                            | Certificate<br>Perionat                               |
| Info<br>Quick Look | ()<br>()    | Noblesse_IPA<br>D_2.p12<br>4/25/21, 11:18<br>4 KB | Noblesse_IPh<br>one.p12<br>4/25/21, 10:31<br>3 KB  | Noblesse_IPh<br>one_1.p12<br>4/25/21, 11:01<br>4 KB   |
| Tags               | 0           |                                                   |                                                    |                                                       |
| Rename             | 1           | Certificate<br>Personal                           | Certificate<br>Perional                            | Certificate<br>Perional                               |
| Compress           |             | Noblesse_MA<br>C_2.p12<br>4/25/21, 11:19<br>4 KB  | Noblesse_Wi<br>ndows.p12<br>4/25/21, 12:56<br>3 KB | Noblesse_Wi<br>ndowsIKE.p12<br>5/12/21, 12:42<br>4 KB |
|                    |             |                                                   |                                                    |                                                       |

Passaggio 3. Immettere la password del certificato per il file PKCS12.

Passaggio 4. Creare una nuova connessione su Anyconnect.

Passaggio 5. Passare a nuove connessioni; Connessioni > Aggiungi connessione VPN.

| AnyConnect                      | VPN Connections           |   |
|---------------------------------|---------------------------|---|
| PRIMARY VIRTUAL PRIVATE NETWORK |                           |   |
| AnyConnect VPN                  | CALO<br>Enabled           | í |
| Connections CALO >              | HOMEIKE                   | í |
| Details Disconnected >          | HOMEIKE-IN                | í |
| GENERAL                         | HOMESSL-IN                | í |
| Settings >                      | HomeIPEC-IN               | í |
| Diagnostics >                   | HomeIPSEC                 | í |
| About >                         | HomeSSL                   | í |
|                                 | rtp-vpn-cluster.cisco.com | í |
|                                 | Add VPN Connection        | > |
|                                 |                           |   |
|                                 |                           |   |
| cisco                           |                           |   |

Passaggio 6. Immettere le informazioni per la nuova connessione.

Descrizione: assegnare un nome alla connessione

Indirizzo server: indirizzo IP o FQDN FTD

Avanzate: configurazioni aggiuntive

Passaggio 7. Scegliere Avanzate.

Passaggio 8. Scegliere Certificato e scegliere il certificato appena aggiunto.

| AnyConnect                      |             | VPN Connections                                              |          |     |
|---------------------------------|-------------|--------------------------------------------------------------|----------|-----|
| PRIMARY VIRTUAL PRIVATE NETWORK |             |                                                              |          |     |
| AnyConnect VPN                  |             | Advanced Select Certificate                                  |          | (j) |
| Connections                     | FT          |                                                              |          | (i) |
| Details                         | Disconnecte | Disabled                                                     |          | 0   |
| Details                         | Disconnecte | Selecting this option will disable certificate authenticatio | n.       | í   |
|                                 |             | Automatic                                                    |          | (j) |
| GENERAL                         |             | This will automatically select a certificate for authenticat | ion.     | ٢   |
| Settings                        |             | Noblesse_IPAD                                                |          | í   |
| Discussion                      |             | Issuer: DMsliders-TCOUTRIE-SRV-CA                            | (i) >    | (i) |
| Diagnostics                     |             | Expiration Date: Apr 25. 2022 11:00:36                       |          |     |
| About                           |             | Cisco_Test Issuer: DMsliders-TCOUTRIE-SRV-CA                 | (i) >    | (i) |
|                                 |             | Expiration Date: Aug 02, 2022 08:12:47                       | <b>U</b> | (i) |
|                                 | _           | Noblesse_IPAD                                                | -        |     |
|                                 |             | Issuer: DMsliders-TCOUTRIE-SRV-CA                            | (i) >    | (i) |
| E<br>N<br>Is<br>E               |             | Expiration Date: Apr 25, 2022 11:04:38                       |          |     |
|                                 |             | Noblesse_IPAD                                                | () >     |     |
|                                 |             | Issuer: DMsliders-TCOUTRIE-SRV-CA                            |          |     |
|                                 |             | Expiration Date: Apr 25, 2022 00:42:05                       | _        |     |
|                                 |             |                                                              |          |     |
|                                 |             |                                                              |          |     |
| CIS                             | sco         |                                                              |          |     |
|                                 |             |                                                              |          |     |
|                                 |             |                                                              |          |     |

Passaggio 9. Tornare a Connessioni e verificare.

Se l'operazione ha esito positivo, l'interruttore rimane acceso e i dettagli mostrano la connessione nello stato.

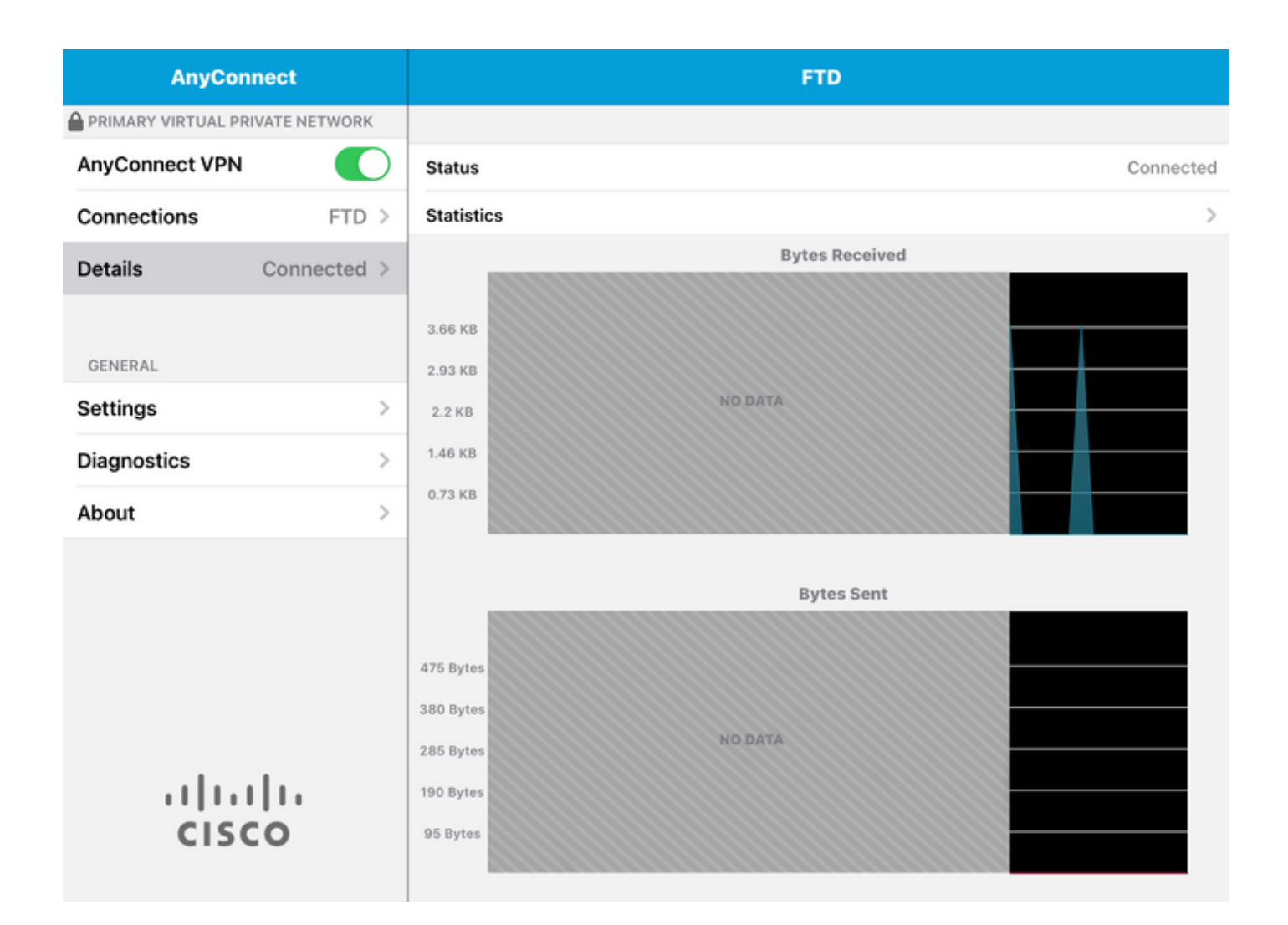

## Verifica

Il comando show vpn-sessiondb detail Anyconnect permette di visualizzare tutte le informazioni sull'host connesso.

Suggerimento: l'opzione per filtrare ulteriormente il comando è rappresentata dalle parole chiave 'filter' o 'sort' aggiunte al comando.

Ad esempio:

Tcoutrie-FTD3# show vpn-sessiondb detail Anyconnect

```
Username : Cisco_Test Index : 23
Assigned IP : 10.71.1.2 Public IP : 10.118.18.168
Protocol : Anyconnect-Parent SSL-Tunnel DTLS-Tunnel
License : Anyconnect Premium, Anyconnect for Mobile
Encryption : Anyconnect-Parent: (1)none SSL-Tunnel: (1)AES-GCM-256 DTLS-Tunnel: (1)AES-GCM-256
Hash : Anyconnect-Parent: (1)none SSL-Tunnel: (1)SHA384 DTLS-Tunnel: (1)SHA384
Bytes Tx : 8627 Bytes Rx : 220
Pkts Tx : 4 Pkts Rx : 0
Pkts Tx Drop : 0 Pkts Rx Drop : 0
```

Group Policy : SSL Tunnel Group : SSL Login Time : 13:03:28 UTC Mon Aug 2 2021 Duration : 0h:01m:49s Inactivity : 0h:00m:00s VLAN Mapping : N/A VLAN : none Audt Sess ID : 0a7aa95d000170006107ed20 Security Grp : none Tunnel Zone : 0 Anyconnect-Parent Tunnels: 1 SSL-Tunnel Tunnels: 1 DTLS-Tunnel Tunnels: 1 Anyconnect-Parent: Tunnel ID : 23.1 Public IP : 10.118.18.168 Encryption : none Hashing : none TCP Src Port : 64983 TCP Dst Port : 443 Auth Mode : Certificate Idle Time Out: 30 Minutes Idle TO Left : 28 Minutes Client OS : apple-ios Client OS Ver: 14.6 Client Type : Anyconnect Client Ver : Cisco Anyconnect VPN Agent for Apple iPad 4.10.01099 Bytes Tx : 6299 Bytes Rx : 220 Pkts Tx : 2 Pkts Rx : 0 Pkts Tx Drop : 0 Pkts Rx Drop : 0 SSL-Tunnel: Tunnel ID : 23.2 Assigned IP : 10.71.1.2 Public IP : 10.118.18.168 Encryption : AES-GCM-256 Hashing : SHA384 Ciphersuite : ECDHE-RSA-AES256-GCM-SHA384 Encapsulation: TLSv1.2 TCP Src Port : 64985 TCP Dst Port : 443 Auth Mode : Certificate Idle Time Out: 30 Minutes Idle TO Left : 28 Minutes Client OS : Apple iOS Client Type : SSL VPN Client Client Ver : Cisco Anyconnect VPN Agent for Apple iPad 4.10.01099 Bytes Tx : 2328 Bytes Rx : 0 Pkts Tx : 2 Pkts Rx : 0 Pkts Tx Drop : 0 Pkts Rx Drop : 0 DTLS-Tunnel: Tunnel ID : 23.3 Assigned IP : 10.71.1.2 Public IP : 10.118.18.168 Encryption : AES-GCM-256 Hashing : SHA384 Ciphersuite : ECDHE-ECDSA-AES256-GCM-SHA384 Encapsulation: DTLSv1.2 UDP Src Port : 51003 UDP Dst Port : 443 Auth Mode : Certificate Idle Time Out: 30 Minutes Idle TO Left : 28 Minutes Client OS : Apple iOS Client Type : DTLS VPN Client Client Ver : Cisco Anyconnect VPN Agent for Apple iPad 4.10.01099 Bytes Tx : 0 Bytes Rx : 0 Pkts Tx : 0 Pkts Rx : 0 Pkts Tx Drop : 0 Pkts Rx Drop : 0

# Risoluzione dei problemi

#### Debug

I debug necessari per risolvere il problema sono:

Debug crypto ca 14 Debug webvpn 255 Debug webvpn Anyconnect 255

Se la connessione è IPSEC e non SSL:

Debug crypto ikev2 platform 255 Debug crypto ikev2 protocol 255 debug crypto CA 14

Registri dall'applicazione Anyconnect per dispositivi mobili:

Selezionare Diagnostica > Log di debug VPN > Log di condivisione.

| AnyConnect                      | Diagnostics          |
|---------------------------------|----------------------|
| PRIMARY VIRTUAL PRIVATE NETWORK |                      |
| AnyConnect VPN                  | VPN Debug Logs       |
| Connections Asa1 >              | Logs                 |
| Details Disconnected >          | System Information > |
|                                 | Share Logs           |
| GENERAL                         | Customize Debug Logs |
| Settings                        |                      |
| Diagnostics                     | Certificates         |
| About                           | Profile              |
|                                 | Localization         |
|                                 |                      |
|                                 |                      |
|                                 |                      |
|                                 |                      |
| cisco                           |                      |

Immettere le informazioni:

- Problema
- Passi da riprodurre

Passare quindi a Invia > Condividi con.

| 3:49 PM Wed Sep 29            |                                     | •••                                                                                                    |                    | 중 47% ■ |  |
|-------------------------------|-------------------------------------|----------------------------------------------------------------------------------------------------|--------------------|---------|--|
| AnyConnect                    |                                     | Diagnostics                                                                                                    |                    |         |  |
| PRIMARY VIRTUAL PRIVATE NETWO |                                     | K                                                                                                    |                    |         |  |
| AnyConnect VPN                | Cai                                 | ncel Share Log                                                                                                    | gs Send            |         |  |
| Connections As                | e Plea<br>follo                     | ase describe the problem and step<br>owing fields.                                                                                                    | es to r Email logs | ; to >  |  |
| Details Disconnecte           | PRO                                 | PROBLEM                                                                                                    |                    |         |  |
| GENERAL                       | Test                                |                                                                                                    | Cisco              |         |  |
| Settings                      | STEP                                | PS TO REPRODUCE                                                                                                    | Share w            | rith    |  |
| Diagnostics                   | Test                                |                                                                                                    |                    |         |  |
| About                         |                                     |                                                                                                    |                    | >       |  |
|                               |                                     |                                                                                                    |                    | >       |  |
|                               | The<br>abou<br>addr<br>addr<br>purp | The data sent is for diagnostic purposes only and may contain information<br>about configured connections, as well as server and endpoint identities, IP<br>addresses, and username. This data will appear to come from the email<br>address you specify and will not be used for marketing or advertising<br>purposes. |                    |         |  |
| CISCO                         |                                     |                                                                                                    |                    |         |  |

In questo documento viene presentata l'opzione per l'utilizzo di un client di posta elettronica per l'invio dei log.

#### Informazioni su questa traduzione

Cisco ha tradotto questo documento utilizzando una combinazione di tecnologie automatiche e umane per offrire ai nostri utenti in tutto il mondo contenuti di supporto nella propria lingua. Si noti che anche la migliore traduzione automatica non sarà mai accurata come quella fornita da un traduttore professionista. Cisco Systems, Inc. non si assume alcuna responsabilità per l'accuratezza di queste traduzioni e consiglia di consultare sempre il documento originale in inglese (disponibile al link fornito).